# Panduan EPrints STAI Ma'had Aly Al-Hikam Malang

EPrints STAIMA merupakan penyimpanan naskah, dokumen karya ilmiah, skripsi, penelitian, tesis, gambar, video, audio, dan sebagainya, yang dibuat oleh segenap sivitas akademika STAIMA agar dapat digunakan bersama bagi seluruh pengguna yang berkepentingan atau peduli dengan peningkatan pendidikan di Indonesia.

Panduan ini diperuntukan bagi pengguna yang akan mengunggah secara mandiri di EPrints STAIMA.

| (),                                                                                                    |        |                   |      |        |
|----------------------------------------------------------------------------------------------------|--------|-------------------|------|--------|
| D: 0                                                                                                    | Setter | Apareta (         | X991 | Search |
| and the second second s | 1 2 23 | + Advanced saarch | 1.5  | 141    |
|                                                                                                    |        |                   |      |        |

Akun

## Pendaftaran

Pendaftaran akun EPrints dilakukan dengan mengisi formulir di tautan berikut: https://s.id/akunrepositorystaima

Setelah mendapatkan email balasan yang mengkonfirmasikan pendaftaran akun EPrints berhasil, maka <u>aktivasi</u> akun dapat dilakukan.

Akun EPrints hanya untuk Dosen, Karyawan dan Mahasiswa STAI Ma'had Aly Al-Hikam Malang.

## Aktivasi dan Reset Kata Sandi Akun

Ikuti panduan di bawah untuk aktivasi akun EPrints. Panduan ini juga digunakan untuk reset kata sandi.

#### Langkah 1

Klik menu Login kemudian pada halaman login klik link reset.

|       | Super Cluster Super-                                                                                                | <b>H</b> (4)         | 39 m - | - Kara - 4 | - 10 + 1 + 1 | • 44 = 11 |
|-------|----------------------------------------------------------------------------------------------------|----------------------|--------|------------|--------------|-----------|
| Las 1 |                                                                                                    |                      |        |            |              |           |
| Lagin |                                                                                                    | 2                    |        |            |              |           |
|       | <ul> <li>Mila Maryour Constraint Statistical Biolic Teles Register Scott particular per<br/>presentation</li> </ul> | ana <mark>nen</mark> |        |            |              |           |
|       | Tattyred<br>Hole Source and Area with                                                                               |                      |        |            |              |           |
|       |                                                                                                    |                      |        |            |              |           |

### Langkah 2

Masukkan alamat email dan kata sandi baru pada kolom yang tersedia kemudian klik Submit.

| Change Password                                                                    |                       |  |
|------------------------------------------------------------------------------------|-----------------------|--|
| If you are an existing user out they forgetter your password then you may use this | faim to set a new are |  |
| Erter tox what works                                                               |                       |  |
| Havey store aggreed care                                                           |                       |  |
| Entry a new presward                                                               |                       |  |
|                                                                                    |                       |  |
|                                                                                    |                       |  |
|                                                                                    |                       |  |
|                                                                                    |                       |  |

Jika email telah terdaftar di EPrints STAIMA, maka secara otomatis sistem akan mengirimkan kode untukaktivasi password baru anda ke email anda. Kode tersebut valid untuk 1 minggu.

| Change Password                                                                                             |  |
|----------------------------------------------------------------------------------------------------|--|
| An errol how been send to three, also maggine if our containing the code required to continu this personnel |  |
| This code is only valid for 1 week.                                                                         |  |
|                                                                                                    |  |

## Langkah 3

Cek inbox email, jika email balasan tidak ada silakan cek di folder spam. Selanjutnya klik tautan **activate your password** untuk aktivasi password baru.

## Langkah 4

Selamat! Akun/Password sudah diaktivasi.

## Mengunggah ke EPrints

Sebelum mulai mengunggah, pastikan email anda sudah terdaftar di EPrints STAIMA. Apabilasudah terdaftar dan tidak mengetahui/lupa kata sandi, silakan gunakan fasilitas <u>reset kata sandi</u>. jika anda belum terdaftar silakan mengajukan p<u>embuatan akun</u>.

Cara untuk reset kata sandi silakan baca bagian Aktivasi dan Reset Kata Sandi Akun.

## Login

1. Buka laman https://repository.staima-alhikam.ac.id/ melalui browser, kemudian klik menu Login.

| 1300  |                |                         |                    |                |  |  |
|-------|----------------|-------------------------|--------------------|----------------|--|--|
|       |                |                         |                    |                |  |  |
| 44.44 |                |                         |                    |                |  |  |
| Login |                |                         |                    |                |  |  |
|       | Phase a la sur | warana asi pawa di Fyor | ner bydan on annad | yourne reality |  |  |
|       |                | Versene 277 07 033      |                    |                |  |  |
|       |                | 1                       |                    |                |  |  |
|       |                | PROVENT                 | Logis              |                |  |  |
|       |                | BOR ADD DAY AND         | 0006-85-8037880    |                |  |  |

2. Login dengan menggunakan username dan password anda.

## **New Item**

Setelah login berhasil, klik menu **Manage deposits**, kemudian klik tombol **New Item** untuk mulai mengunggah berkas karya ilmiah.

| Manage d | eposits |             | 2     |           |  |  |
|----------|---------|-------------|-------|-----------|--|--|
|          |         |             | BRAIN | × 10101   |  |  |
|          |         | a gori (han | aure  | Y 192-287 |  |  |

## Туре

| No. | Tipe                           | Keterangan                                                                                                    |
|-----|--------------------------------|----------------------------------------------------------------------------------------------------|
| 1.  | <u>Thesis</u>                  | Tugas Akhir (D3), Skripsi (S1), Tesis (S2) dan Disertasi (S3)                                                                                                    |
| 2.  | Article                        | Artikel dalam jurnal, majalah, surat kabar.                                                                                                    |
| 3   | Book Section                   | Bab atau bagian dalam buku.                                                                                                    |
| 4.  | Monograph                      | Monograf, bisa berupa laporan teknis, laporan KKN/PPL, laporan proyek, dokumentasi, manual, makalah teknis atau makalah diskusi.                                                                              |
| 5.  | Conference or<br>Workshop Item | Makalah, pidato, ceramah atau presentasi pada konferensi, lokakarya,<br>seminar atau acara lainnya. Jika item ini telah diterbitkan dalam jurnal<br>atau buku, silakan gunakan "Book Section" atau "Article". |
| 6.  | Experiment/Research            | Riset/eksperimen dengan analisis menengah dan hasil ringkasan.                                                                                                    |
| 7.  | Teaching Resource              | Materi kuliah, ujian, makalah ujian atau silabus.                                                                                                    |

Tipe Item yang biasa diunggah ke EPrints STAIMA:

## Thesis

Tipe item **Thesis** adalah naskah/dokumen yang berupa Skripsi (S1), Tesis (S2) danDisertasi (S3).Pada laman Type, pilih tipe item **Thesis** untuk mengunggah berkas Tugas Akhir, Skripsi, Tesis, atau Disertasi, kemudian klik tombol **Next** >.

|                                                                                                    | SHOL SED REFERS                                 | CARCEL FLORING 2                                         |                                                   |
|----------------------------------------------------------------------------------------------------|-------------------------------------------------|----------------------------------------------------------|---------------------------------------------------|
| O fiem Type                                                                                                |                                                 |                                                          | 14                                                |
| С. Болк Залали<br>Алгария с лесток и а ток<br>С Минаради<br>Алектория Так кау за а метака из               | oor, polyet report data interaction, matural, w | se od rođen o, dro ingeo kodec.                          |                                                   |
| C Configuration of Markology Bar<br>A paper potent, speech, scient of present<br>Section on Video Interest | ence y we at a conversion average of one        | v event <mark>in the contraction test size meet p</mark> | Dependents and white or book they device with two |
|                                                                                                    |                                                 |                                                          |                                                   |

## Upload

Pada laman Upload, klik tombol Browse... atau Choose File untuk mengunggah berkas.

|                                                                             |                                                                  | · ·               | - anno 14       | + more                   |                             |
|-----------------------------------------------------------------------------|------------------------------------------------------------------|-------------------|-----------------|--------------------------|-----------------------------|
|                                                                             | SAMPHEUR                                                         | -                 | CARCEL          | MENT A                   |                             |
| Add a new document.                                                         |                                                                  |                   |                 |                          |                             |
| is a stanta des mars with the paramy<br>vice ment best as inspector. This ( | They are heavier to the being<br>of or a president of the former |                   | na neme la espe | CRIMITE TYPE WE HAVE THE | ART REPORTED AND AND A DECK |
| You Faily is ability as the site of A Hold                                  | era locita vents prilli anci dol                                 | et active (pseq). |                 |                          |                             |
|                                                                             | 14                                                               |                   |                 | HULLS.                   |                             |
|                                                                             |                                                                  |                   | _               |                          |                             |

Ketentuan berkas yang diunggah:

| No. | Nama Berkas        | Ketentuan                                                    |
|-----|--------------------|--------------------------------------------------------------|
|     |                    | Halaman judul/Cover                                          |
|     |                    | Halaman Persetujuan yang sudah ditanda tangani               |
| 1   | Cover.pdf          | Halaman Pengesahan yang sudah ditanda tangani                |
|     |                    | Halaman Pernyataan, Persembahan, Motto, Kata Pengantar, dll  |
|     |                    | Abstrak, Daftar Isi, Daftar Gambar, Tabel, dan/atau Lampiran |
| 2   | Bab I.pdf          | Berkas yang berisi mengenai Bab I                            |
| 3   | Bab II.pdf         | Berkas yang berisi mengenai Bab II                           |
| 4   | Bab III.pdf        | Berkas yang berisi mengenai Bab III                          |
| 5   | Bab IV.pdf         | Berkas yang berisi mengenai Bab IV                           |
| 6   | Bab V.pdf          | Berkas yang berisi mengenai Bab V                            |
| 7   | Bab VI.pdf         | Berkas yang berisi mengenai Bab VI                           |
| 8   | Daftar Pustaka.pdf | Berkas yang berisikan daftar pustaka                         |
| 9   | Artikel.pdf        | Berkas yang berisikan Artikel                                |

Setelah berkas diunggah kemudian klik **Next** > untuk melanjutkan ke tahap pengisian metadata.

| August 1 and Bocching    | The state of the state of the | nenà marente meter an        | n me ti solar butto pour | NOT AT THE ACTIVE TO A | THE THE ACT STREET IN MEANING |
|--------------------------|----------------------------------------------------------------------------------------------------|------------------------------|--------------------------|------------------------|-------------------------------|
| dor paes to say as preas | es for CTOP likely of constanting likely                                                                                                    | S GRAMMADO BRAM COLUM        | wes .                    |                        |                               |
| Nation where the         | A IDRPARENDO DE Novelle publika                                                                                                    | r palidee persive deposition | 11                       |                        |                               |
| -                        | 0.55                                                                                                    | 1                            |                          | Firme (170             |                               |
| Tild<br>Crown            |                                                                                                    |                              |                          |                        | <u>海警三合导</u> 员                |
| -1.20                    |                                                                                                    |                              |                          |                        | Siewoothers                   |
| Ta di<br>State t pair    |                                                                                                    |                              |                          |                        |                               |

#### Metadata

Metadata yang diisikan untuk unggahan tipe Thesis di EPrints STAIMA meliputi:

Title

Judul daripada karya ilmiah (wajib diisi).

| V 1108 |                                                      |  |
|--------|------------------------------------------------------|--|
|        | HALAH - HILA STERERERAR ELAM FAR AN KESEWARK DATASAN |  |
|        | WENDRICT WOMEN, LABORARI TURCHISCO ERICAS ELECTRO    |  |
|        | (Stud) Kesus di Mergani Mirlang                      |  |

#### Abstract

Abstrak dituliskan dalam bahasa Indonesia, bahasa daerah, dan atau bahasa asing asing lainnya sesuai dengan ketentuan dari program studi masing-masing (wajib diisi).

| Abstract |                                                           | 10 |
|----------|-----------------------------------------------------------|----|
|          | Ansen an Ustarian di Wilayoh Margon Keto Malang           |    |
|          | merupation keep non                                       |    |
|          | yang sangai diminah nien wanga manyarakati julai sata     |    |
|          | pertunyukan pisahari di gelar                             |    |
|          | wanga mesyapanyat Wengan mulai dan misik provi hingga     |    |
|          | o ung cinvada tangati                                     |    |
|          | zirtus as. Mereka refo menninggalism kegaton hitm meneka, |    |
|          | hamon keglalan dalin                                      |    |
|          | meach burian additionals perturginan pranankarsus         |    |
|          | hamak serina jamaah Bdak                                  |    |

#### Thesis Type

Pilih jenis Karya Ilmiah sesuai jenjang program studi (wajib dipilih).

| G Thesis Type | 8 |
|---------------|---|
| © D3          |   |
| ® 51          |   |
| 0 52          |   |
| 0 s3          |   |

#### Creators

Nama pengarang dan email dituliskan sesuai dengan format kolom isian (wajib diisi). Kolom **Family Name** diisi dengan nama belakang, **Given Name** diisi dengan nama depan. Jika pengarang tidak memiliki nama belakang, maka **Family Name** dan **Given Name** diisi dengan nama yang sama.

Contoh penulisan nama pengarang:

- 1. Sujarwo → Family Name: Sujarwo, Given Name: Sujarwo
- 2. Nurdiah Puspita -> Family Name: Puspita, Given Name: Nurdiah
- 3. Anjasmoro Adi Nugroho -> Family Name: Nugroho, Given Name: Anjasmoro Adi

Setiap karya ilmiah yang diunggah setidaknya ada dua nama pengarang. Pengarang pertama adalah mahasiswa yang menyusun karya ilmiah, pengarang kedua adalah dosen pembimbing.

| PORILY HANE | BIVEN HARS I INITIALS | ["SPAINT_PIELONAME_CREATORS_HIM" NOT DEFINE | amori.                 |     |
|-------------|-----------------------|---------------------------------------------|------------------------|-----|
| Factor      | Mannes                | 2013.11.51.536                              | histoorbite26um) mu    |     |
| Hugʻolisi   | Arganinoro Adi        | 2010.77/51.938                              | Infactorio Acl Negrons | ]00 |
|             |                       |                                             |                        | 80  |
|             |                       |                                             |                        | 00  |

#### Divisions

Fakultas > Jurusan > Program Studi yang terkait dengan karya ilmiah (wajib dipilih).

| F. Brandland and South Distances in Land Manager                             |      |  |
|------------------------------------------------------------------------------|------|--|
| Faculty of Law, Acts and Social Scherozz School of Management                |      |  |
| Enculty of Law, Acts and Social Sciences, School of Social Sciences,         |      |  |
| Faculty of Medicine, Health and Life Sciences: School of Biological Sciences |      |  |
| Carulty of Medicine, Health and Life Sciences: Schmidter Medicine            |      |  |
| Londly of Medicine, Realth and Life Sciences: Annual of Psychology           |      |  |
| Fakultas Agama                                                               |      |  |
| Pakultas Agama: Manajemen Pendidikan Islam                                   |      |  |
| Fakultas Agama: Pendidikan Agama Islam                                       |      |  |
| Faiulitas Azama, Bondidikao Sugu Madersan, Intidaiyan                        | 20 L |  |

#### **Publication Details**

Detail publikasi karya ilmiah:

- 1. Status, pilih Published (wajib dipilih)
- 2. Date, isikan tanggal persetujuan/pengesahan karya ilmiah (wajib diisi)
- 3. Date Type, pilih Publication (wajib dipilih)
- 4. Institution, isikan nama Universitas atau Fakultas (wajib diisi)
- 5. **Department**, jika Institution diisikan Universitas maka Department diisikan Fakultas, jika Institution diisikan Fakultas maka Department diisikan Jurusan atau Program Studi (wajib diisi)
- 6. Number of Pages, jumlah halaman karya ilmiah.

| O STATUS:     | Claritation Control Control Co |   |
|---------------|----------------------------------------------------------------------------------------------------|---|
| 0 sate        | we had been $ \omega_{\ell}  \rightarrow  \omega_{\ell} ^{-1}$                                                                                                    |   |
| O DATE TYPE   | Cadexan B<br>Cadexan<br>Carpuse                                                                                                    |   |
| DIFICIAL URL  |                                                                                                    | 6 |
| QINSTITUTION: | 1. DE BACCAR BY AND SHEET VALUE IN                                                                                                    | 8 |
| C INFRATRIAL  | Prod il kan Agenta kilani                                                                                                    |   |

#### **Contact Email Address**

Alamat email kontak untuk dokumen yang diunggah. Jika dokumen tidak tersedia untuk umum (dikunci), maka permintaan untuk melihat dokumen secara lengkap akan dikirim ke email tersebut. Isikan dengan email anda (wajib diisi).

| Contact Email Address |                            | 8 |  |
|-----------------------|----------------------------|---|--|
|                       | hupd an application of the |   |  |
|                       | 10 (I)                     |   |  |

#### References

Daftar pustaka atau daftar sitasi (wajib diisi).

| E Refer | erces                                                                                                    | 0 |
|---------|----------------------------------------------------------------------------------------------------|---|
|         | A don't dan selenanka banaka shina ku a ta a ta ta ta ta ta ta ta ta ta ta ta                                                                                                    |   |
|         | Ald, Sociliand, dolf, 2000, Physican (New Society), Spatial Science (<br>Galace Processing)<br>Installands Service in Levier Bellie measures, Japanie (Ph.<br>1920), Annae<br>Physically |   |
|         | Artz artisel, Wy, 2020 Dispace Space (Solid Artise)<br>Distantia Self etc.<br>Angle state (Disployment) Disployment (Disployment)<br>Waster (Sound I)<br>Space and 2020 Web (Sol         |   |

## Subject & Deposit

## Subject

Karya ilmiah yang diunggah di EPrints STAIMA wajib untuk ditambahkan subyek/kategori sesuai dengan isi karya ilmiah atau bidang keilmuan. Klik tanda (+) pada subyek utama untuk menampilkan sub subyek, kemudian klik **Add** untuk menambahkan subyek.

| 3 Subjects                                                  |                         |
|-------------------------------------------------------------|-------------------------|
| (etwove)                                                    | () Inductors (Connecte) |
| Search for subject                                          | SPARCH CLEAR            |
| Contract Works                                              |                         |
| ADD AC Collectant: Berles, Collected works                  |                         |
| ALTERNATE CONTRACT                                          |                         |
| AD AM Maseums (Ceneral), Coluctors and collecting (Ceneral) |                         |
| and AS Acedemies and secret address (Seneral)               |                         |
| 4 30 AZ History at Scholarship The Humanities               |                         |
| B Fhiorophy Psychology Religion                             |                         |
| C Abrillary Sciences of History                             |                         |
| D Fladory General and Old World                             |                         |
| E History America                                           |                         |
| F History Unded States, Canada, Latin America.              |                         |
| 🗖 G Goographi, Anthropologi, Recreation                     |                         |
| C II Social Sciences                                        |                         |
| 🖬 a metacal Science                                         |                         |
| C Love                                                      |                         |
| L Education                                                 |                         |
| M Mean and Backs on Music                                   |                         |
| E n Taxe Arts                                               |                         |
| P Language and Liberature                                   |                         |
| O Science                                                   |                         |
| R Wedding                                                   |                         |

## Deposit

Setelah pengunggahan berkas, pengisian metadata dan pemilihan subyek dilakukan, maka karya ilmiah dapat diajukan untuk proses *review* oleh petugas di jurusan/program studi dengan cara klik tombol **Deposit** Item Now.

| Deposit item: NILAI                                                                                  | - NILAI PENDI                                                                                     | DIKAN ISLA                                                                | M DALAM H                                                              | ESENIAN .                                                                | ARANAN MENUR                                                                              | RUT PAWANG                                                                                                |
|----------------------------------------------------------------------------------------------------|---------------------------------------------------------------------------------------------------|---------------------------------------------------------------------------|------------------------------------------------------------------------|--------------------------------------------------------------------------|-------------------------------------------------------------------------------------------|----------------------------------------------------------------------------------------------------|
| JARANAN TURON                                                                                        | GGO SEKAR B                                                                                       | UDOYO (St                                                                 | udi Kasus di                                                           | Mergan - M                                                               | lalang)                                                                                   |                                                                                                    |
|                                                                                                    | 17FE                                                                                              | Unibed                                                                    | DETRICT                                                                | MBJCCTS                                                                  |                                                                                           |                                                                                                    |
| For work being deponred by its o<br>to make them permenently work<br>any responds by if there is any | with subject in the Hearth star<br>stars guidely the first guide<br>search of experight in starts | y the solidation of it<br>I checkness that this<br>a check thread flow or | na and elemented to<br>reported to my own a<br>restantiation (All muth | obliggraphic real activ<br>maile dual property<br>tas it is used to pro- | le Tigneri STANNA Asilikan k<br>Anzi undextend her STANA<br>hizerile zezeti her szperiski | brang diving this state from and<br>Al- from Making does not sex una<br>on the fills page of their work ( |
| For work being depowered by ser<br>Melleng) is in the paties doment                                  | repre offer their de estru-<br>litte is not fre case, t esp                                       | hereby declare in<br>ear full responsibility                              | nat die opdieden of in<br>Varianty breakth of a                        | Rev with anoxygened<br>stopingfol from district                          | t blogi aptro, ritoladada Tra, 1 a<br>Ding fitaca Plan in marakalarit                     | maicheag al StAUVA A-Méann<br>ag antai                                                                    |
| Closing on the separat balance                                                                       | doaloo yaar agaaanaati kal                                                                        | Inexe letter                                                              |                                                                        |                                                                          |                                                                                           |                                                                                                    |
|                                                                                                    |                                                                                                   | DEPOSIT 1                                                                 | EN AGH -                                                               | AVE FOR LATER                                                            |                                                                                           |                                                                                                    |
|                                                                                                    |                                                                                                   |                                                                           |                                                                        |                                                                          |                                                                                           |                                                                                                    |

Apabila pengunggahan berhasil dilakukan maka tampilan laman akan menampilkan status seperti berikut:

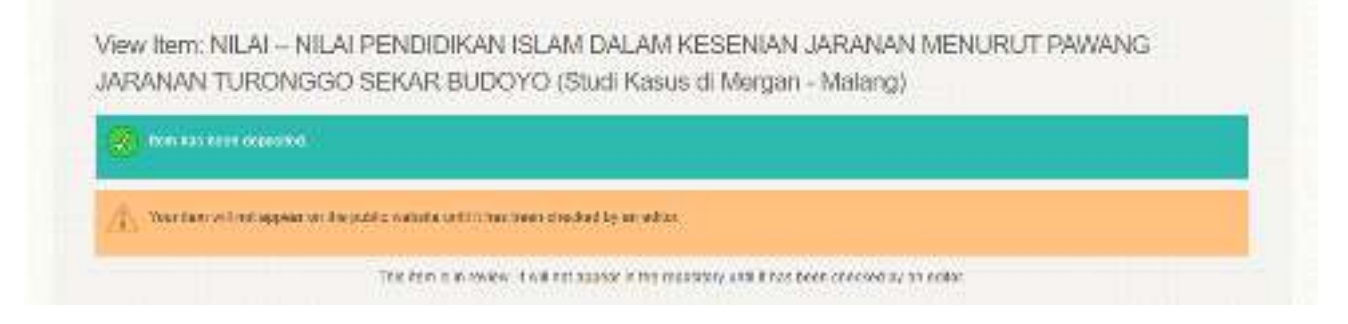